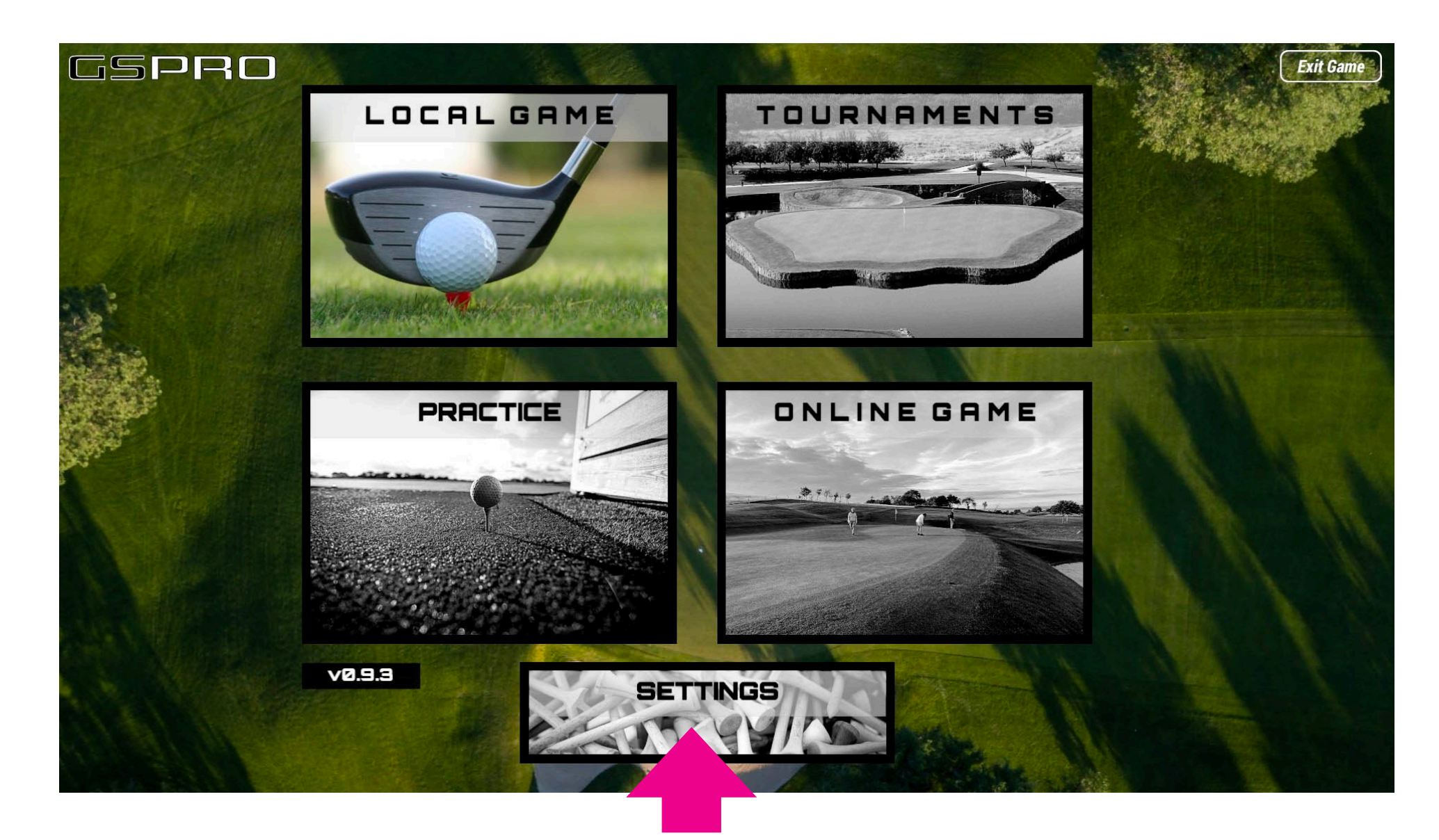

## **STEP 1: CLICK SETTINGS**

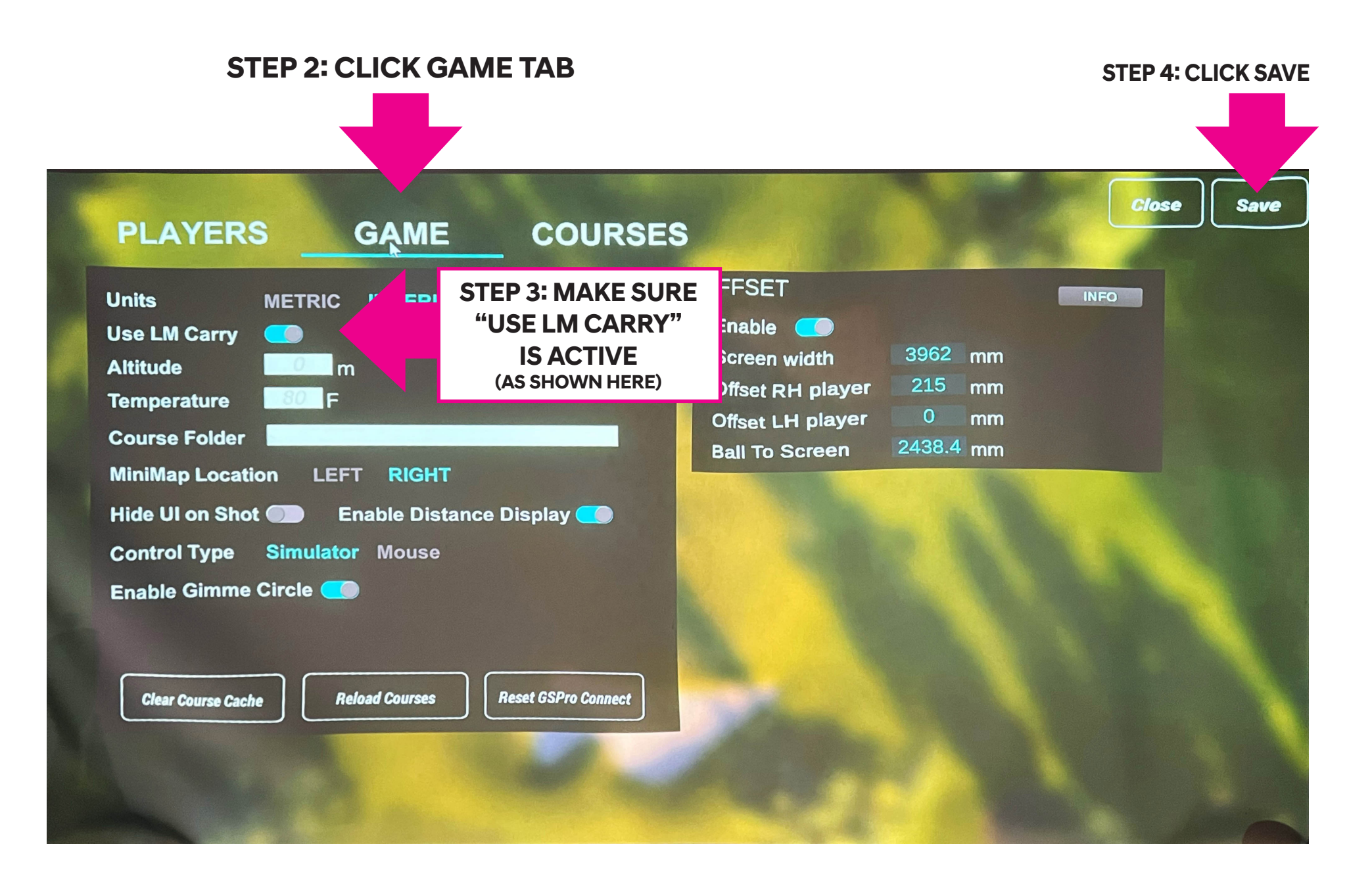

## STEP 5: CLICK LOCAL GAME THEN SELECT THE COURSE FOR THE WEEK

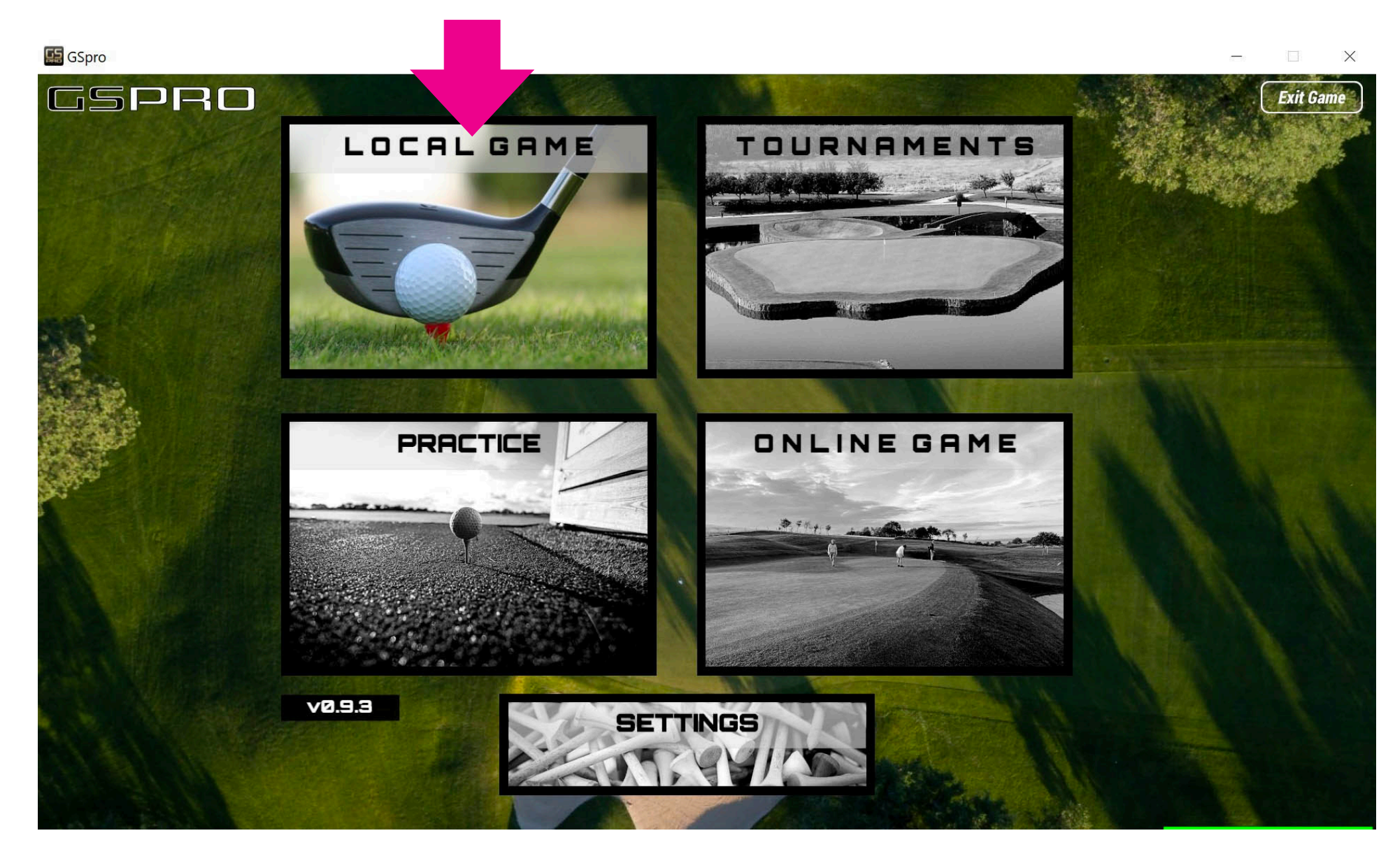

## **STEP 6: ADD YOUR NAMES FROM THE DROP DOWN AND ADJUST SETTINGS**

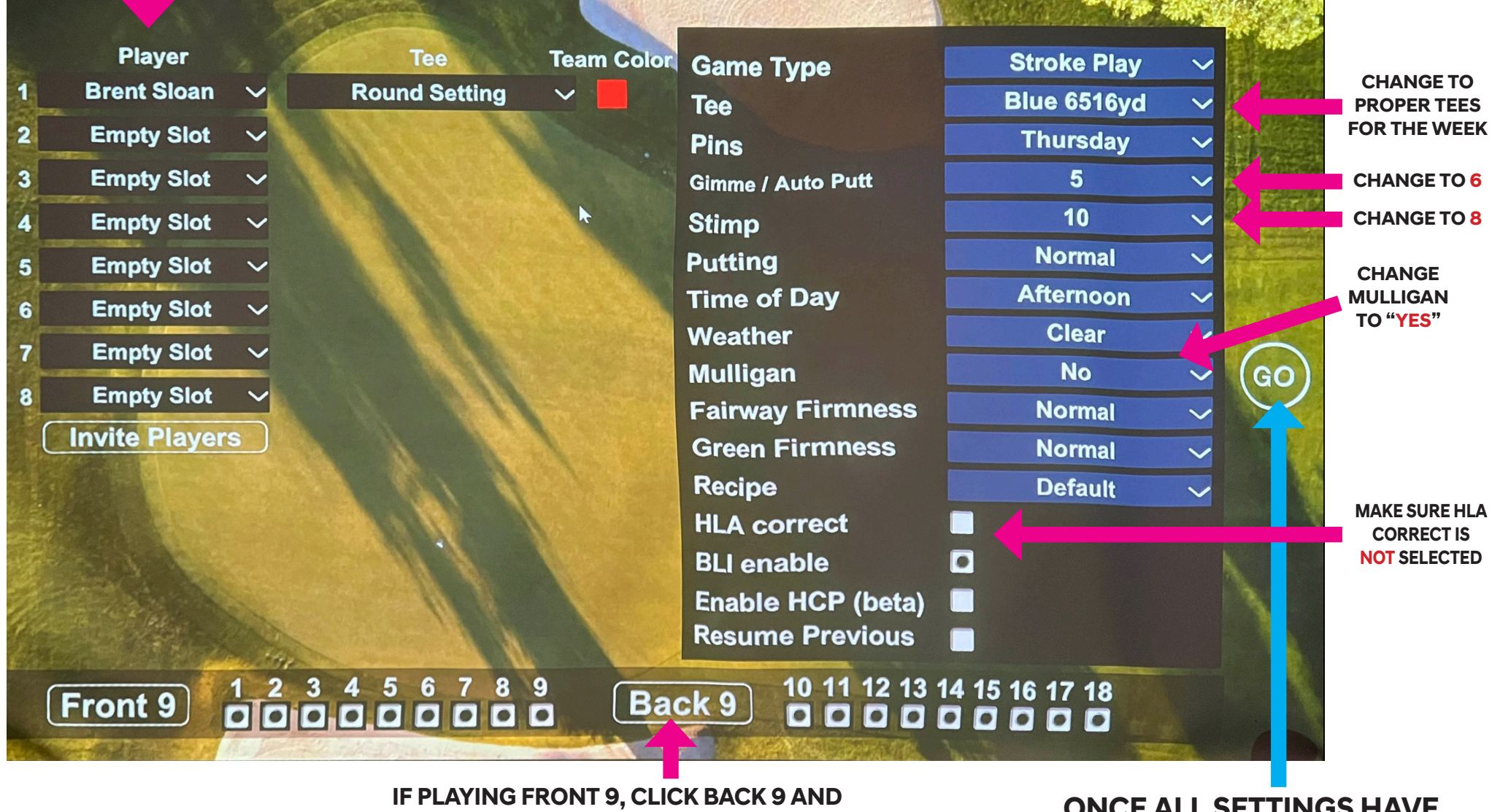

THE BLACK DOTS WILL BE REMOVED. DO OPPOSITE WHEN PLAYING BACK 9. ONCE ALL SETTINGS HAVE BEEN CHANGED, CLICK GO

## **Important Buttons:**

"U" Button toggles Putt for when wanting to putt on fringe or fairway.

— This will change to "PT" when putt mode is acitive. To change from Putter to wedge. Click this button and change the club.

"J" Button is to view target area

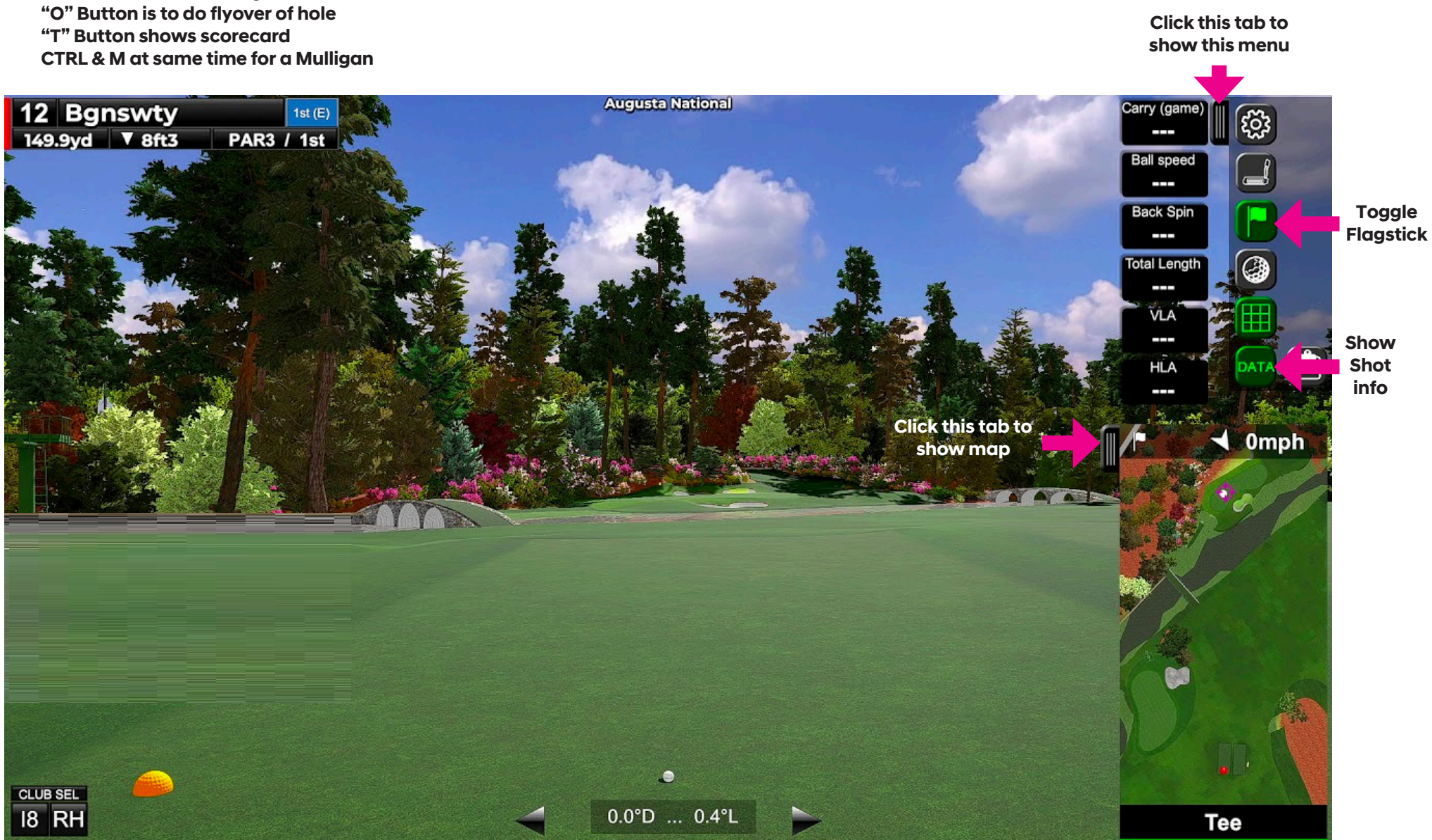

| F3<br>AIM<br>POINT | F3<br>AIM<br>POINT |               | F5<br>REE<br>OOK |                    |           | F<br>CONSO<br>SHOR  | 8<br>LE<br>T |                | F9<br>CONSOLE<br>TALL |   | F11<br>FULLSCREEN |             |             |              |
|--------------------|--------------------|---------------|------------------|--------------------|-----------|---------------------|--------------|----------------|-----------------------|---|-------------------|-------------|-------------|--------------|
|                    |                    |               |                  |                    |           |                     |              | SOUND<br>OFF   | SOUND<br>ON           | - |                   |             |             |              |
|                    |                    |               | Т                | U<br>PUTT<br>OGGLE | LUB<br>UP | FLYOVE              |              | P<br>NN<br>ND. |                       |   | <b>↓</b>          |             |             |              |
| D<br>VERT<br>DOTS  | F<br>FPS           | GREEN<br>GRID | HIDE UI          | J<br>SHOT<br>CAM   |           |                     | L            |                |                       | ' |                   |             |             |              |
|                    |                    | В             |                  |                    | RL + M    | <<br>SHADOW<br>LESS | SHAD         | ><br>pw<br>E   |                       |   |                   |             | AIM<br>FWD  |              |
|                    |                    |               |                  |                    |           |                     |              |                |                       |   |                   | AIM<br>LEFT | AIM<br>BACK | AIM<br>RIGHT |

Keyboard Shortcuts for those buttons not mentioned.